## پاک کردن تاریخچه (History) مرورگر فایرفاکس (Firefox)

ابتدا مرورگر فایرفاکس را باز کنید .از سمت راست روی 📃 کلیک کنید. از منوی باز شده گزینه History را انتخاب

ابتدا مرورگر فایرفاکس را باز کنید .از سمت راست روی کنید.

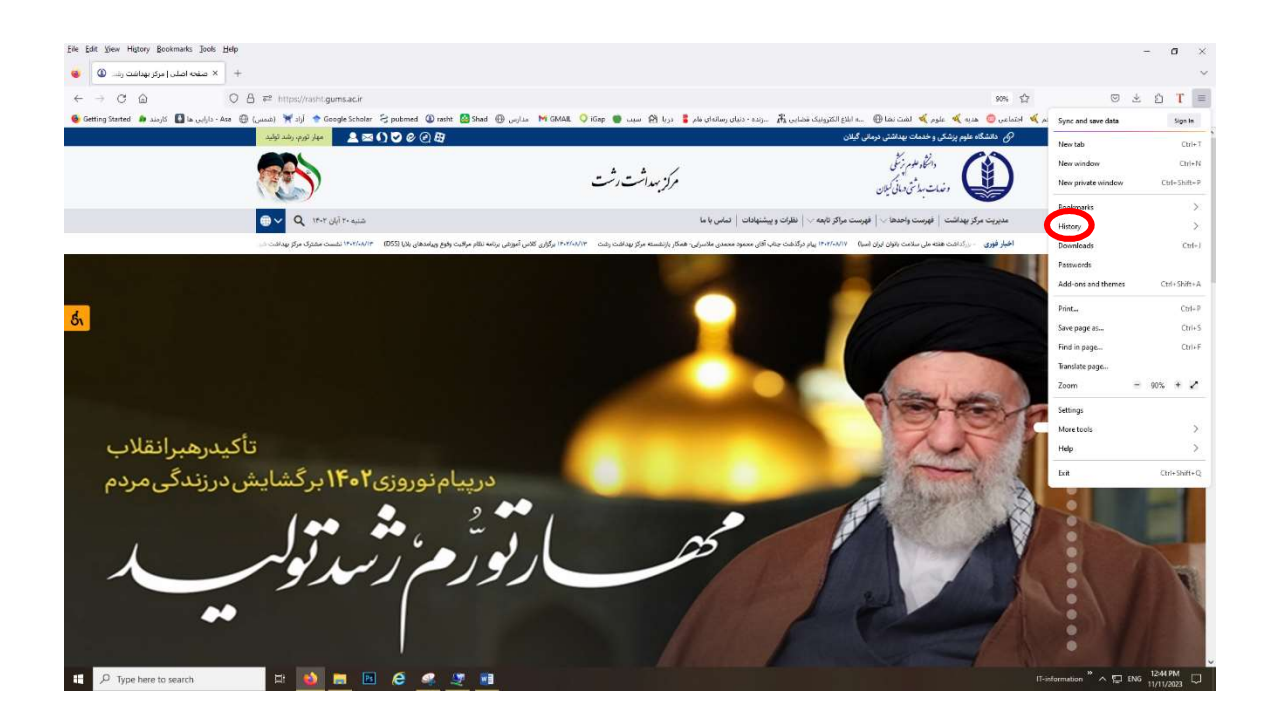

سپس بعد از منوی History گزینه Clear Recent History را انتخاب می کنیم.

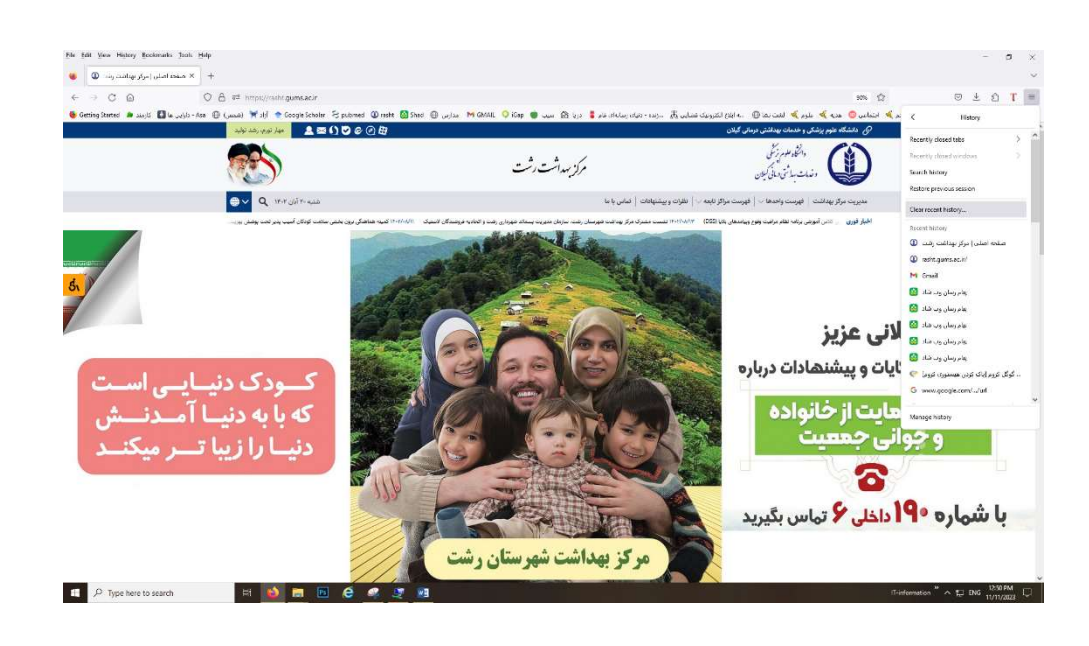

در صفحه ظاهر شده همه ی گزینه های زیر را مارک دار کرده و کادر Time range to clear را روی Everything بگذارید و سپس گزینه Clear Now را انتخاب می کنیم .

| lear All History              |                        |
|-------------------------------|------------------------|
| me range to clear: Everything | ~                      |
| All history will be clea      | ared.                  |
| This action cannot be         | e undone.              |
| istory                        |                        |
| Browsing & download history   | Cookies                |
| Active logins                 | C <u>a</u> che         |
| Eorm & search history         |                        |
| ata                           |                        |
| Site settings                 | ✓ Offline website data |
|                               | Clear Now Cancel       |
|                               |                        |